# COMPUTERIA SOLOTHURN

# Merkblatt «langsamer PC»

# Zusammenfassung

Dieses Merkblatt enthält die folgenden Hinweise:

- Gründe, weshalb kann ein PC langsamer läuft.
- Wie kann man die Ursache identifizieren?
- Wie kann das Problem behoben werden?

Bitte beachten: Die Methoden, die in diesem Merkblatt gezeigt werden, funktionieren bestimmt, aber sie können aus einem Dreirad kein Rennvelo machen. Oft hilft nur ein neuer PC.

### Weshalb PCs langsam laufen

- Anspruchsvolle Programme, z.B. Anti-Viren-Programme können den Prozessor übermässig belasten. Beispiele: McAfee, Norton Anti-Virus.
- Vorinstallierte Programme oder Druckerprogramme, die man nicht oder nicht mehr benötigt.
- Zu wenig Arbeitsspeicher. Hier die empfohlenen Grössen:
  - Windows XP: 256 oder 512 MBytes
  - Windows 7 & 8: 2 oder 4 GBytes

Beim Kaufen wenn möglich die höhere Zahl wählen!

- Extreme Dateifragmentierung auf der Festplatte
- Die Festplatte ist zu voll. Sie sollte mindestens 20% freien Platz haben.

## Vorbereitung

Um einen PC zu optimieren, benötigt man ein paar Werkzeuge, welche unter Windows an verschiedenen Orten zu finden sind. Am einfachsten ist es, gleich auf dem Desktop einen "Werkzeug"-Ordner anzulegen und die folgenden Verknüpfungen herzustellen:

- Disk Manager (diskmgmt.msc)
- Task Manager (taskmgr.exe)
- Konfigurator (msconfig.exe)
- Programme und Funktionen (Das Programm mit diesem Namen aus der Systemsteuerung in den Werkzeug-Ordner ziehen)

# Die "Schurken" identifizieren

Bevor man einen PC optimieren kann, muss man herausfinden, wer die "Schurken" sind, also die Programme, die den PC übermässig belasten. Dazu benötigt man den Task Manager.

- 1. Den Task Manager starten.
- 2. Den Reiter *Prozesse* klicken.

- 3. Den Knopf *Prozesse aller Benutzer anzeigen* (ganz unten) klicken.
- 4. Auf dem Titelbalken "CPU" ein oder zwei Mal klicken, bis der Leerlaufprozess ziemlich weit oben in der Liste steht. Sein CPU-Wert sollte über 80% betragen.
- 5. Über das Menu *Ansicht* die Spalte "CPU-Zeit" markieren, dann mit der Maus auf dem Titelbalken "CPU-Zeit" ein oder zwei Mal klicken, bis die grössten Zahlen in dieser Spalte zuoberst sichtbar sind.
- 6. Sich notieren, welche Prozesse viel Prozessorzeit benützt haben.

Falls es sich nicht um Systemprozesse handelt, können sie deaktiviert oder deinstalliert werden.

#### **Einen Prozess deaktiveren**

Es ist möglich, einen Prozess zu deaktivieren und später wieder zu aktivieren:

- 1. Den Konfigurator öffnen.
- 2. Den Reiter Systemstart klicken.
- 3. Bei den Prozessen, die unerwünscht sind, den Haken entfernen.
- 4. Den Reiter Dienste klicken.
- 5. Das Kästchen Alle Microsoft Dienste ausblenden klicken. Dies ist wichtig!
- 6. Bei den Diensten, die unerwünscht sind, den Haken entfernen.
- 7. Die Maschine neu starten.

Die Maschine läuft jetzt hoch, ohne dass die Programme und Dienste, die deaktiviert wurden, einen Einfluss haben. Sie können allerdings jederzeit neu aktiviert werden.

## Eine Anwendung deinstallieren

Um eine unerwünschte Anwendung permanent zu entfernen, geht man so vor:

- 1. Die Verknüpfung Programme und Funktionen doppelt klicken.
- 2. Die zu entfernende Anwendung klicken, dann oben den Knopf *Deinstallieren* klicken.
- 3. Die Maschine neu starten.
- 4. Die Maschine läuft jetzt hoch, ohne dass die Anwendung, die deinstalliert wurde, noch einen Einfluss haben. Wenn man sie erneut benötigt, muss sie neu installiert werden.

## Wie viel Arbeitsspeicher hat mein PC?

- 1. Den Start-Knopf oder die Start-Kugel klicken.
- 2. Das Wort Computer (in der rechten Spalte) mit der rechten Maus klicken.
- 3. "Eigenschaften" klicken.
- 4. Installierter Arbeitsspeicher suchen.

# Wie viel leeren Speicherplatz hat meine Festplatte?

- 1. Die Verknüpfung "Disk Manager" doppelt klicken.
- 2. Die Grafik genau anschauen.

### Wie kann ich meine Festplatte defragmentieren?

- 1. Die Verknüpfung "Disk Manager" doppelt klicken.
- 2. Die gewünschte Partition mit der rechten Maustaste klicken.
- 3. Eigenschaften klicken.
- 4. Tools klicken.
- 5. Jetzt defragmentieren klicken.
- 6. Datenträger defragmentieren klicken.

Bitte beachten: Defragmentierung macht meist keinen merkbaren Unterschied, es sei denn, die Festplatte sei extrem fragmentiert.

# **PC Optimizers**

Im Handel gibt es eine grosse Anzahl von Programmen, welche dem Käufer versprechen, dass sie Windows viel rascher laufen lassen. **Hände weg davon!** Entweder sind sie nutzlos, oder sie beschädigen Windows massiv.